## Use "LinkedOmics" platform for analyzing cancer-associated multidimensional data

## Suhas Vasaikar, PhD 10/04/2017

- 1. Open browser "Chrome/Safari" (Chrome is preferable)
- 2. Go to http://linkedomics.org/
- 3. Read introduction "About", "OMICS Data type" and go through user manual "Manual and Tutorial"
- 4. REGISTER to sign-in or click on ENTER AS GUEST
- 5. Query page has two panels (a) navigation and (b) query/result panel. Click NEW ANALYSIS button in navigation panel
- 6. Perform association analysis using LinkFinder
  - a. Select the cancer cohort: TCGA Bladder Cancer, BLCA
  - b. Select search dataset containing the attribute of interest: MUTATION Data type (gene level).
  - c. *Optional*, Select population with particular characteristics: ER positive patients [do not select in this example]
  - d. Select attribute/gene of interest: RB1 gene
  - e. Select target dataset with which possible pair-wise association analyses will be calculated: HiSeq RNA Data Type (gene level)
  - f. Select statistical method: T-test
  - g. Click SUBMIT QUERY
- 7. View Results
  - a. Table: Association result
    - i. Select view
    - ii. Gene/protein attribute
    - iii. Signal strength: log2FC (T-Test)
    - iv. P-value
    - v. FDR(BH)
    - vi. Event\_SD (Mutation events in search dataset, MUTATION)
    - vii. Event\_TD (non-zero events in target dataset, RNAseq)
  - b. Volcano Plot: association signal strength vs. p-value
  - c. Download table result as .text and plot as .png
- 8. Click View CDKN2A [Mutation in RB1 vs. CDKN2A expression Plot]
- 9. Repeat analysis with mutation in "RB1" gene in TCGA Breast cancer (BRCA) cohort
- 10. Click on data cart "ANALYZED RESULTS" in left panel to view all query results
- 11. Perform pathway enrichment analysis for association output (from LinkFinder) using LinkInterpreter
  - a. Click on view radio button "RB1 MUTATION vs RNAseq" query output
  - b. Click on the "LinkInterpreter" tab, which is next to the tab "LinkFinder"
  - c. Select enrichment method: ORA (over-representation analysis)

- d. Select Functional Database: KEGG PATHWAY
- e. Select Rank Criteria: FDR
- f. Select Sign (or direction): Positively correlated
- g. Significance Level: 0.001
- h. Click SUBMIT
- 12. View Results
  - a. Click on Enrichment Results to "View Enrichment Results"
  - b. Click on top enriched pathway: <u>hsa04110 Cell cycle Homo</u> <u>sapiens (human)</u>
  - c. Click on SUMMARY to download the results
  - d. Click on View Filtered Data on upper pane
  - e. View Filtered table based in input selection criteria
  - f. Click Ideograviewer to explore chromosomal view [<1000 genes]
- 13. Repeat the analysis with "GO analysis [biological process]" and different significant criteria
- 14. Repeat the analysis with "GSEA (gene set enrichment analysis)"
- 15. To perform comparison between the multi-omics association across genelevel or cancer cohort using LinkCompare
- 16. Click on Click on data cart "ANALYZED RESULTS" in left panel to view all query results
- 17. Select checkbox next to LinkFinder query between RB1 mutation and RNA expression in the bladder cancer cohort (BLCA) in "Association Result panel"
- 18. Select checkbox next to LinkFinder query between RB1 mutation and RNA expression in the breast cancer cohort (BRCA)
- 19. Select COMPARE
- 20. View Results
  - a. Table: Comparison result
    - i. Attribute (gene/protein/site)
    - ii. ID presenting Query result [ID- signal strength, p-value, FDR]
    - iii. Meta-analysis result: meta statistic (sumz\_stat), meta P-value (sumz\_P), and meta FDR (sumz\_FDR)
  - b. Visualization
    - i. Scatter Plot
    - ii. Venn Plot
    - iii. Heatmap (for more than 2 query comparison)
  - c. Download table result as .text and plot as .png
- 21. Perform pathway enrichment analysis for comparison output (from LinkCompare) using LinkInterpreter (repeat step 10 & 11)
- 22. To submit **user data** into LinkedOmics follow the instructions in the manual "Data Sharing and Annotation"
- 23. For any queries reach out at linkedomics.zhanglab@gmail.com

Please Note:

• Only the same level data type results are comparable ("gene level", "site level", "analyte level", "focal level", "miRNA level," and "phosphosite level")

## Additional Case Studies

- 1. Explore impact of Copy number variation (SCNA) in ERBB2 on phosphorylation in Breast cancer (BRCA)
  - a. Perform Association analysis (LinkFinder)
    - i. Cancer Cohort: Breast Cancer (BRCA)
    - ii. Search Dataset: Copy Number Variation (SCNA, gene level GISTIC)
    - iii. Search Attribute: ERBB2
    - iv. Target Dataset: Phosphoproteomics (phosphosite level)
    - v. Statistical method: Pearson/ Spearman correlation
    - vi. SUBMIT
  - b. Perform ORA Enrichment analysis for Reactome pathway (LinkInterpreter)
    - i. Go to LinkInterpreter
    - ii. Select Reactome pathway
    - iii. Rank criteria: p-value
    - iv. Select direction: Positively correlated
    - v. Significance level: 0.05
    - vi. SUBMIT
- 2. Explore association between Pathological Stage [Clinical Data type] and protein expression [gene Level] in Colorectal cancer (COADREAD).
  - a. Perform Association analysis
    - i. Cancer Cohort: Colorectal Cancer (COADREAD)
    - ii. Search Dataset: Clinical
    - iii. Search Attribute: pathologic\_stage
    - iv. Target Dataset: Proteome (gene level)
    - v. Statistical method: JT test
    - vi. SUBMIT
  - b. Perform GSEA enrichment analysis for KEGG pathway
- 3. Explore Scatter plot showing the relation between miRNA has-mir-200c and *ZEB1* gene expression in Breast Cancer
  - a. Perform Association analysis
    - i. Cancer Cohort: Breast Cancer (BRCA)
    - ii. Search Dataset: miRNAseq
    - iii. Search Attribute: has-mir-200c
    - iv. Target Dataset: RNAseq (HiSeq)
    - v. Statistical method: Pearson correlation
    - vi. SUBMIT
  - b. Perform ORA enrichment analysis for Gene ontology biological process.
- 4. Identify survival signatures for epithelial cancer types (BLCA,BRCA,HNSC,CESC)
  - a. Perform Association analysis

- i. Cancer Cohort: Breast Cancer (BLCA)
- ii. Search Dataset: Clinical
- iii. Search Attribute: Overall\_survival
- iv. Target Dataset: RNAseq (HiSeq)
- v. Statistical method: COXPH analysis
- vi. SUBMIT
- vii. Click "New Analysis" on left panel
- viii. Repeat (4a, i-vi) steps for BRCA
- ix. Similarly, Repeat (4a, i-vi) steps for HNSC
- x. Similarly, Repeat (4a, i-vi) steps for CESC
- xi. Click "Analysis results" on left panel
- b. Select CHECKBOX for respective queries (4 here, BLCA,BRCA,HNSC,CESC). Click button "Compare" (LinkCompare).
  - i. View Table and Plots
- c. Perform GSEA enrichment analysis for KEGG pathway